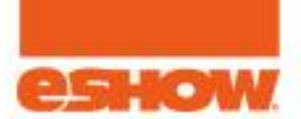

# Speaker Lounge: Joining and presenting webinars.

**Contents**:

- How to join your webinar.
- How to join your webinar ALL of the steps.
- How to toggle mic and camera on/off.
- How to upload presentation slides and videos.
- How to share your screen to present.
- How to present, transition through presentation media.
- How to record the webinar.
- How to end the webinar.

#### How to join your webinar

1 & 2. Mouse over the Lounge tab and click Speaker Lounge.

- 3. Click the Presenting Sessions navigation.
- 4. Click the Join button to enter the webinar room to prepare to present.

Note: Join button appears 60 minutes before the start time of the webinar. You cannot join before the 60 minutes.

| Global LIVE!                                                | LOBBY AGENDA TRADESHOW                  | AUDITORIUM LOUNGE GAME ROOM EBAG HELP DESK DREV |
|-------------------------------------------------------------|-----------------------------------------|-------------------------------------------------|
|                                                             |                                         | My Agenda<br>Attendee Lounge                    |
| Presenting Sessions                                         |                                         | - Speaker Lounge                                |
|                                                             | Lounge<br>Title                         | Task                                            |
|                                                             | August 6, 2020                          |                                                 |
|                                                             | ASTA Internal Review 2 - Meeting Room 5 | 4 Join                                          |
|                                                             | 11:00 AM - 01:00 PM                     |                                                 |
|                                                             | How to Access Webinars                  | watch                                           |
| Task button legend:                                         |                                         |                                                 |
| 1. Too early to join: Z Webinar will open 60 minutes before |                                         |                                                 |
| 2. Ready to join: O Join Webinar                            |                                         |                                                 |
| 3. Webinar is over: O Webinar Ended                         |                                         |                                                 |
| 4. Watch recording: Con Demand                              |                                         |                                                 |

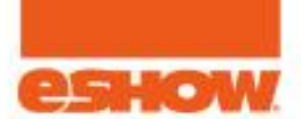

## How to join your webinar - ALL of the steps:

- 1. Click the Join button in the Speaker Lounge.
- 2. Test your audio output, microphone and webcam while the system check is performed.
- 3. Click the Enter Webinar button.
- 4. Select your Audio Option (can change at any time).
- 5. Turn ON your Mic and/or Webcam.
- 6. Click Continue to Webinar.
- 7. You have entered the Webinar Room upload your presentation slides and get ready

|                                                           | System Check                                                                                                    |                                                                                                    |                                                                                                    |                                                                           |                                                                                                    |                |
|-----------------------------------------------------------|----------------------------------------------------------------------------------------------------|----------------------------------------------------------------------------------------------------|----------------------------------------------------------------------------------------------------|---------------------------------------------------------------------------|----------------------------------------------------------------------------------------------------|----------------|
|                                                           | Learn to View                                                                                                    | Click to enter when passed system checks                                                                                |                                                                                                    |                                                                           |                                                                                                    |                |
|                                                           | (De Webner) Wednesday May 6, 2020 - 9-46 AM CU1 - Webierar ID, 51                                                                   | Idatharode<br>This button only displays for a failed system chrck.<br>The BLUE Enter Webinar batton displays for passed | Enter Webinar                                                                                                    |                                                                           |                                                                                                    |                |
|                                                           | One optimal spaced fields the system check<br>Near space(10) is below 0 is 5 bitch fit. Tyrings's hour a faster ever                | system checks.<br>wa k, er can auto artis Accia sidio 8 sason stiering.                                                 | Cotter Jerysway                                                                                                    |                                                                           |                                                                                                    |                |
|                                                           | Get Ready to Present                                                                                                    |                                                                                                    |                                                                                                    |                                                                           |                                                                                                    |                |
|                                                           | System Check - Failed                                                                                                    | Test Your Audio & Video                                                                                                 | Audio selection pt 1                                                                                                    |                                                                           |                                                                                                    |                |
| LOBDY ABABA TAZESHOW ALDITORIUM                           | High internet speed     Treus action                                                                                                |                                                                                                    | Please Choose an Audio Option                                                                                                    |                                                                           |                                                                                                    |                |
|                                                           | Jectes Lourge                                                                                                    | Allow Colport                                                                                                    |                                                                                                    |                                                                           | Webinar Room                                                                                                    |                |
| Presenting Seestive                                       | ocater Lourge  Network Finavall Check Treaswetteon Network connection tooks good! You should have no Insubar connection the unblust | Microphone Test Micro                                                                                                   | Telephone Audio Computer Audio                                                                                                    | esseeve Sample<br>street to afree                                         | 669 🍓 🛤 🖵 🗰 🖬 🎜<br>1939 - 10 10 10 10 10 10 10 10                                                                                                    |                |
|                                                           |                                                                                                    |                                                                                                    | Dial-in to talk and listen via Use your computer mic.                                                                                                    | 10.00 F                                                                   | Char D&A Folis Handouts 🖬 Y Host Control Pane                                                                                                    | * →            |
| comp.                                                     | Operating System Treasurements                                                                                                    | Mitcheson                                                                                                    | and the second second s | Welcome, Steve Drakel                                                     | Paula francism lives Tellier environ former                                                                                                    | Advanteit Ling |
| Title                                                     | Task Windows - Iooks good                                                                                                    | Webcarn                                                                                                    | Join by Phone OR Join by Computer                                                                                                    | When you not a preventation or share your acrees, if<br>will appear lang. | Service and the service service se  |                |
| 40:0051 0, 4020<br>11:00 AM - 12:00 PM                    | Chrome browser up to date                                                                                                    |                                                                                                    |                                                                                                    |                                                                           | Crasia Office                                                                                                    |                |
| ASTA Internal Review2 - Meeting Room5 4                   | Chrome v85.04/82.85 - looks good:                                                                                                   |                                                                                                    | Audio selection pt 2                                                                                                    | Drag and Drop Files Here (PDF<br>Recommended)                             | e 12 (Re 44) 400 miles Mile<br>Triatain At Athenian Mile                                                                                                    | a el           |
| First to Access Webmans                                   |                                                                                                    |                                                                                                    | Test Your Audio & Video                                                                                                    | ndrive To Medimar                                                         | Final de la resolucione de la comparación de la comparación de la | ax •           |
| Task huttan legend                                        |                                                                                                    |                                                                                                    | Click battom to toggle                                                                                                    | trania antaff                                                             | Reference ()                                                                                                    | Sec.           |
| 1. Too early to jain: A Website all real to mainte better |                                                                                                    |                                                                                                    | Oversite Aufer Date: Aufer Date: Aufer                                                                                                    | 1.1810                                                                    | A BEAULIAN                                                                                                    |                |
|                                                           | TIT                                                                                                    |                                                                                                    | Munchan Co. (State to startly and startly and                                                                                                    |                                                                           | Prove too 22                                                                                                    |                |
| A Webb sending Colored                                    |                                                                                                    |                                                                                                    | Breat - Memolena Amerikation and                                                                                                    | Share Your Screen                                                         | Attendens (2)                                                                                                    |                |
|                                                           |                                                                                                    |                                                                                                    |                                                                                                    | Start Desktop Sharing                                                     | Type you manage (cm. dend                                                                                                    |                |
|                                                           |                                                                                                    |                                                                                                    | Select your subpat devices O risk faceal                                                                                                    |                                                                           |                                                                                                    | ٥              |
|                                                           |                                                                                                    |                                                                                                    | Default - Spanners / Headyl crease (Dealash And of                                                                                                    | 11 Mar                                                                    | OUP Office                                                                                                    | Cro attent     |
|                                                           |                                                                                                    |                                                                                                    | Reference Seal                                                                                                    | 1436/1010/07.000 v                                                        |                                                                                                    |                |
|                                                           |                                                                                                    |                                                                                                    | CREMINE SHOULD                                                                                                    |                                                                           |                                                                                                    |                |
|                                                           |                                                                                                    |                                                                                                    | the rest many the second second secon |                                                                           |                                                                                                    |                |
|                                                           |                                                                                                    |                                                                                                    | Click for help: Insciencestry Galle                                                                                                    |                                                                           |                                                                                                    |                |

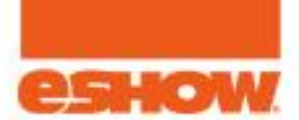

# How to toggle mic and camera on/off

1. When you join your webinar, you will have activate your mic and camera already. Green icons = On.

- 2. To turn off the camera or mute your mic, click the Camera or Mic icon, then select the action.
- 3. To turn the camera back on, click the Camera icon (it turns on automatically).

4. To unmute the mic, click the Mic icon, then Un-Mute.

**Note:** To dial in using a phone, click the Dial-In button for the phone number.

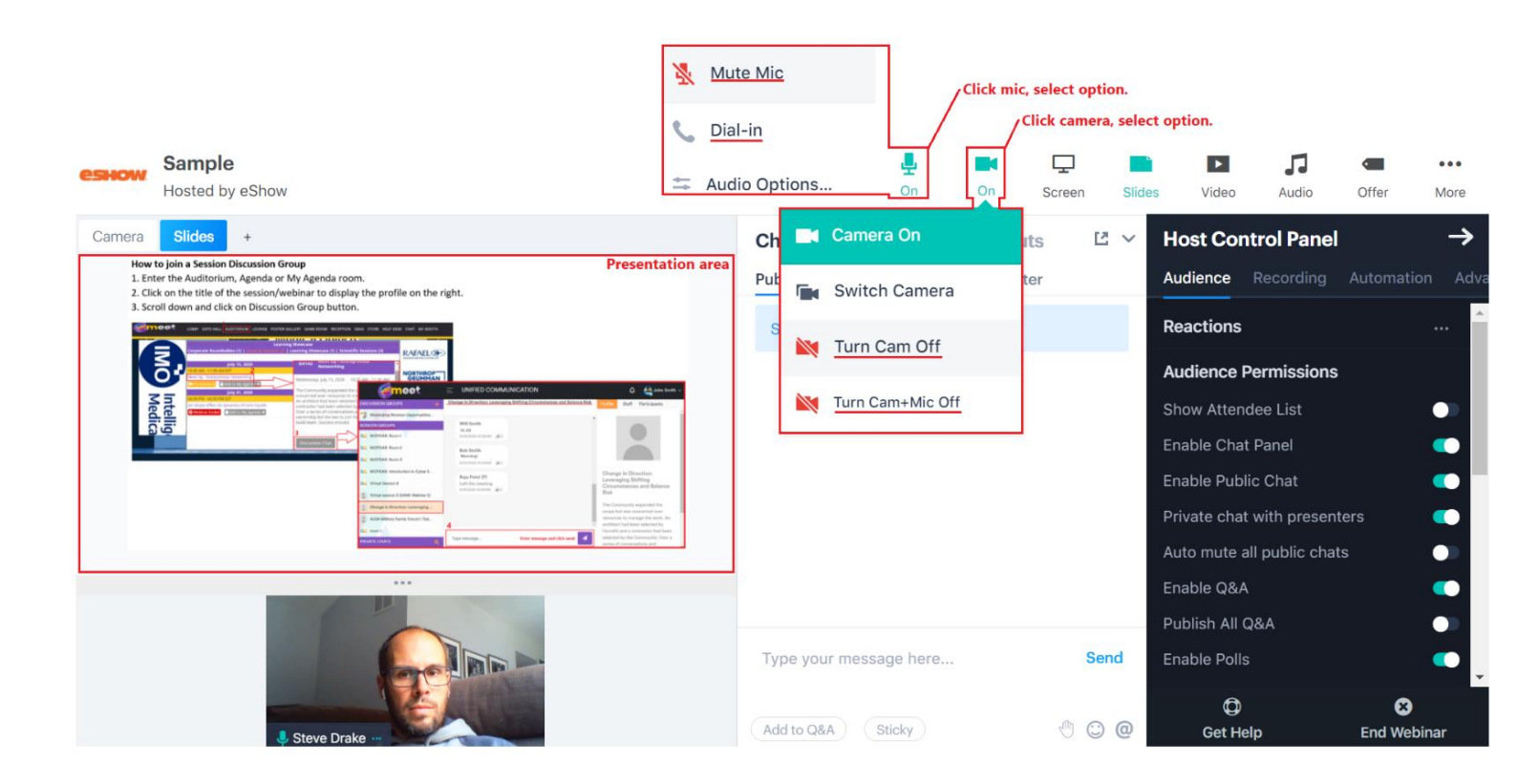

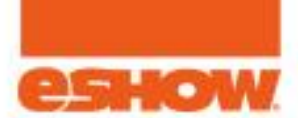

# How to upload presentation slides and videos 1. Click the Slides or Video button.

- 2. Browse files, select file file loads as a live presentation once uploaded.
- 3. For videos, presenters can also enter a YouTube link, then click Add Video to load.

| eshow Sample<br>Hosted by eShow                                                                                                    | <b>(የף)</b><br>RTMP                                                                                                    | Jon Off Streen Sili         | des Video                                  |                                                                                                    |
|----------------------------------------------------------------------------------------------------|----------------------------------------------------------------------------------------------------|-----------------------------|--------------------------------------------|----------------------------------------------------------------------------------------------------|
| Blank Slides + Presentation Area                                                                                                    | Chat 08                                                                                                    | A Polle Handoute 12 v       | Host Contro                                | Add a Video 🛛 🗙                                                                                                    |
|                                                                                                    | Presentation Slides                                                                                                    |                             | × ce Re                                    | Add an MP4 Video                                                                                                    |
|                                                                                                    | Add New File                                                                                                    | Uploaded Files & Whiteboard | Q&A                                        | Ļ                                                                                                    |
|                                                                                                    | ↓<br>                                                                                                    | PNG session_discu OPE       | o All Q&A<br>V                             | Drag & Drop Files Here<br>MP4 files only • Limit 4GB                                                                                                    |
| How to join a Session Discussion Group<br>1. Enter the Auditorium, Agenda or My Agenda room.<br>2. Citic on the tille of the session/webinar to display the profile on the right.<br>3. Scroll down and click on Discussion Group button.<br>Scroll down and click on Discussion Group button.<br>Scroll down and click on Discussion Group button.                                                                                                    | PDF strongly recommended + Limit 100N Browse Files Click to select file, loads automatically                                                                                                    | Click to present file       | Handou<br>Offers<br>All Atter<br>All Atter | Browse Files<br>Click to select file, loads automatically<br>Add a YouTube Video                                                                                                    |
|                                                                                                    | Launch A Blank Whiteboard                                                                                                    |                             | Attenda                                    | Paste a YouTube link here<br>1                                                                                                    |
| Control Control Contro | at Dauge is Stories                                                                                                    |                             | Individual Per<br>Admins (1)               | 2 Add Video                                                                                                    |
| K. Varia simo 4 Sector Sector Se      | Art Commissions and Distromer<br>Rick<br>To Commissions and Distromer<br>Rick<br>Type your me                                                                                                    | essage here Send            | ★ Steve Drake                              | Load Video O Load & Play Video                                                                                                    |
| E data satura da data da data da data da data da data da data da data da data da data da data da data da data da data da data da data da data da data da data da data da data da data da data da data da data da data da data da data da data da data da data da da da da da da da da da da da da da                                                                                                    | The name of a data of the second second seco | Sticky                      | Get Help                                   | Constant Sector Sector |

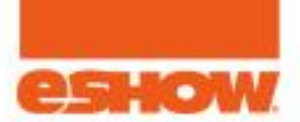

## How to share your screen to present

- 1. Click the Screen button.
- 2. Click Application Window.
- 3. Select the application window.
- 4. Click Share.

**Note:** Application Windown allows presenters to still see the webinar room while presenting. This allows them to see chats, questions, etc...

**Note:** Avoid using screen share if you have a slow internet connection.

| eshow | Sample<br>Hosted b | e<br>vy eShow                                              | (<br>R                                                 | (m) 🚽                                    | Off 1                                    | C<br>Screen | Slides       | ►<br>Video | Audio       | Coffer | •••<br>More |
|-------|--------------------|------------------------------------------------------------|--------------------------------------------------------|------------------------------------------|------------------------------------------|-------------|--------------|------------|-------------|--------|-------------|
| Blank | Slides             | Video +                                                    |                                                        |                                          | /                                        | Chat        | Q&A          | Polls      | Handouts    | Ľ      | ~ =         |
|       |                    | Share your screen                                          |                                                        |                                          |                                          |             | Presente     | ers Priva  | ate Twitter |        |             |
|       | loct               | www.bigmarker.com wants to shar                            | e the contents of your screen. Ch                      | oose what you'd                          | like to share.                           |             | a sticky mes | saga hara  |             |        |             |
|       | Ject               | Your Entire Screen                                         | 2 Application Window                                   | N                                        | Chrome Tab                               |             | a sticky mes | Sage nere  |             |        |             |
|       | K                  |                                                            |                                                        | \$<br>\$<br>2                            |                                          | Î           |              |            |             |        |             |
|       |                    | <b>O</b> BigMarker Webinar Roo                             | 🛒 master_help_desk_imag                                | w Help Desk                              | Documentati                              |             |              |            |             |        |             |
|       |                    |                                                            |                                                        | en en en en en en en en en en en en en e | e an e e e e e e e e e e e e e e e e e e |             | your messa   | ge here    |             | Send   | d           |
|       |                    | 🞻 fail check - Paint                                       | E Slides                                               | fail check                               | .png - Photos                            | ~           | Q&A S        | ticky      |             | • •    | 0           |
|       |                    | Sharing Application Window a see the webinar room (chat, g | llows presenters to still<br>a. etc) while presenting. | 4                                        | Share                                    | Cancel      |              |            |             |        |             |

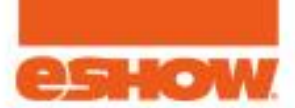

# How to present, transition through presentation media

- 1. Mouseover the Plus/+ sign, then select a media type to open an uploaded file.
- 2. While presenting, use the media type buttons to toggle to through the previously presented files.

| езном | Sample<br>Hested by eshow | Click to preser                                      | nt previously lo                 | oaded materials.                                                                                                 | <b>((•̥))</b><br>RTMP      | <mark>.</mark><br>Оп | Off | Screen | Slides      | Video    | Audio      | C Offer | •••<br>More |
|-------|---------------------------|------------------------------------------------------|----------------------------------|----------------------------------------------------------------------------------------------------|----------------------------|----------------------|-----|--------|-------------|----------|------------|---------|-------------|
| Blank | Slides Video              | + Option belo                                        | the Plus/+ sig<br>w to present a | n, then click on a media<br>n uploaded file.                                                                     |                            |                      |     | Chat   | Q&A         | Polls    | Handouts   | Ľ       | ~ =         |
|       |                           | Present Slide                                        | 5                                |                                                                                                    |                            |                      |     | Public | Presenter   | s Privat | te Twitter |         | _           |
|       | Obiec                     | <ul> <li>Share Screen</li> <li>Play Video</li> </ul> | -                                |                                                                                                    |                            |                      |     | Set a  | sticky mess | age here |            |         |             |
|       |                           | ((+)) Receive RTM                                    | <sup>o</sup> Stream              |                                                                                                    |                            |                      | -   |        |             |          |            |         |             |
|       |                           |                                                      |                                  | Identify and understand the differences I<br>Integration and API's.<br>Understand your role in the integration a | between AM<br>nd API proce | S<br>ess.            |     |        |             |          |            |         |             |
|       |                           |                                                      | ٠́¥                              | Develop successful testing and troubles                                                                          | hooting tech               | niques               |     |        |             |          |            |         |             |
| Pre   | esentation Ar             | ea                                                   |                                  |                                                                                                    |                            |                      |     | Туре у | our messag  | ge here  |            | Sen     | d           |
|       |                           |                                                      |                                  |                                                                                                    |                            |                      |     | Add to | Q&A St      | icky     |            | • •     | @           |

### How to record your webinar

- 1. In the Host Control Panel (available for session managers/admins) click the Recording tab, then Record button.
- 2. Do not stop recording, recording cannot be stopped and started again.
- 3. Ending the webinar stops the recording automatically.

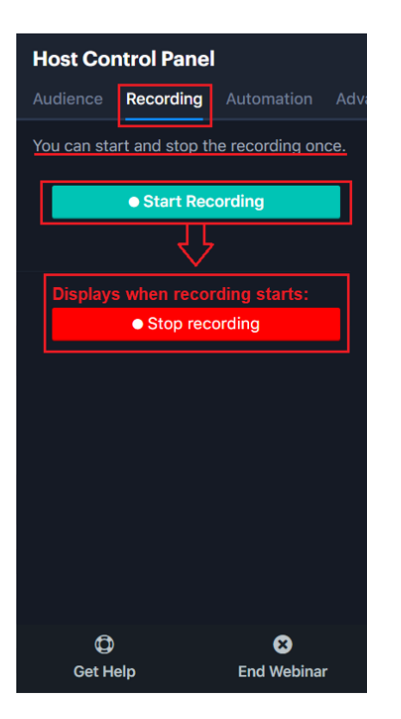

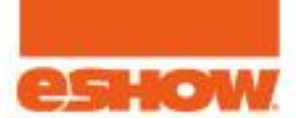

## How to end the webinar

- 1. Click End Webinar.
- 2. Wait for webinar ending countdown to end.
- 3. All participants will be redirected to the entered URL.

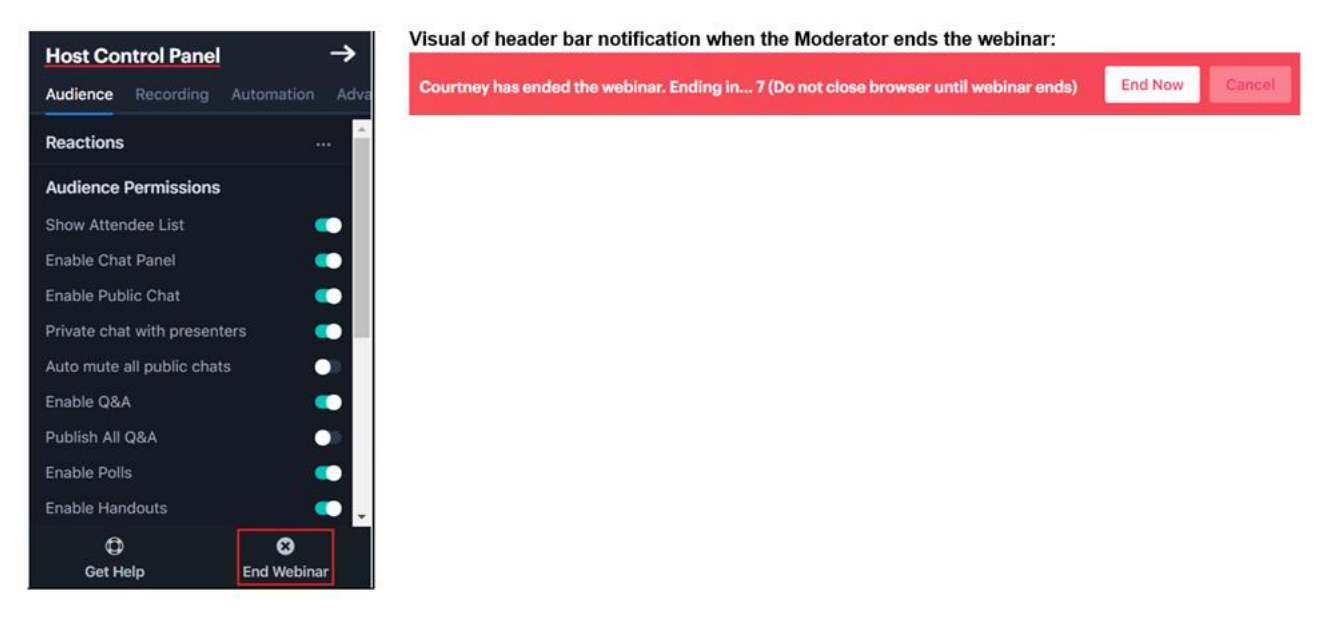